# Image-Pro v11.1 – NFR License

Registration, Downloading & Linking

## STEP #1: Download & Install Image-Pro v11.1 & AI Neural Engine

| Description System Requirements Improvements Downloads |                      |                            |  |  |  |
|--------------------------------------------------------|----------------------|----------------------------|--|--|--|
| Download License Manager                               | Download Demo Images | Al Neural Engine Installer |  |  |  |
|                                                        | NORESCE NULES        | T                          |  |  |  |

#### https://my.mediacy.com/support/updates/image-pro-11-1-0-426

### STEP #2: Open Image-Pro & Login Using License Manager

|                                                                                                    | License Manager           |                                                                                                    | - 🗆 ×                      |
|----------------------------------------------------------------------------------------------------|---------------------------|----------------------------------------------------------------------------------------------------|----------------------------|
| <b>Note:</b> Use same login credentials as my.MediaCy.com                                                                        | Internet Connection: Cast | e Manager                                                                                                    | Ascenues Status: 🔺 Sign In |
| If you did not receive an<br>account registration email or<br>need an account invitation,<br>please contact Media<br>Cybernetics | Installed Soft            | <ul> <li>Full access to licenses in your account</li> <li>Full access to licenses in your account</li> <li>Username</li> <li>tmoyer@mediacy.com</li> </ul> | Target                     |
|                                                                                                    | My Unlinked               | Password Show @                                                                                                    |                            |
|                                                                                                    | My Linked L<br>Sol        | OR Continue<br>With Unlocking Codes                                                                                                    | Link Action Unlink         |
|                                                                                                    |                           |                                                                                                    | Unlink                     |

#### STEP #3: Select an Available Image-Pro – NFR License

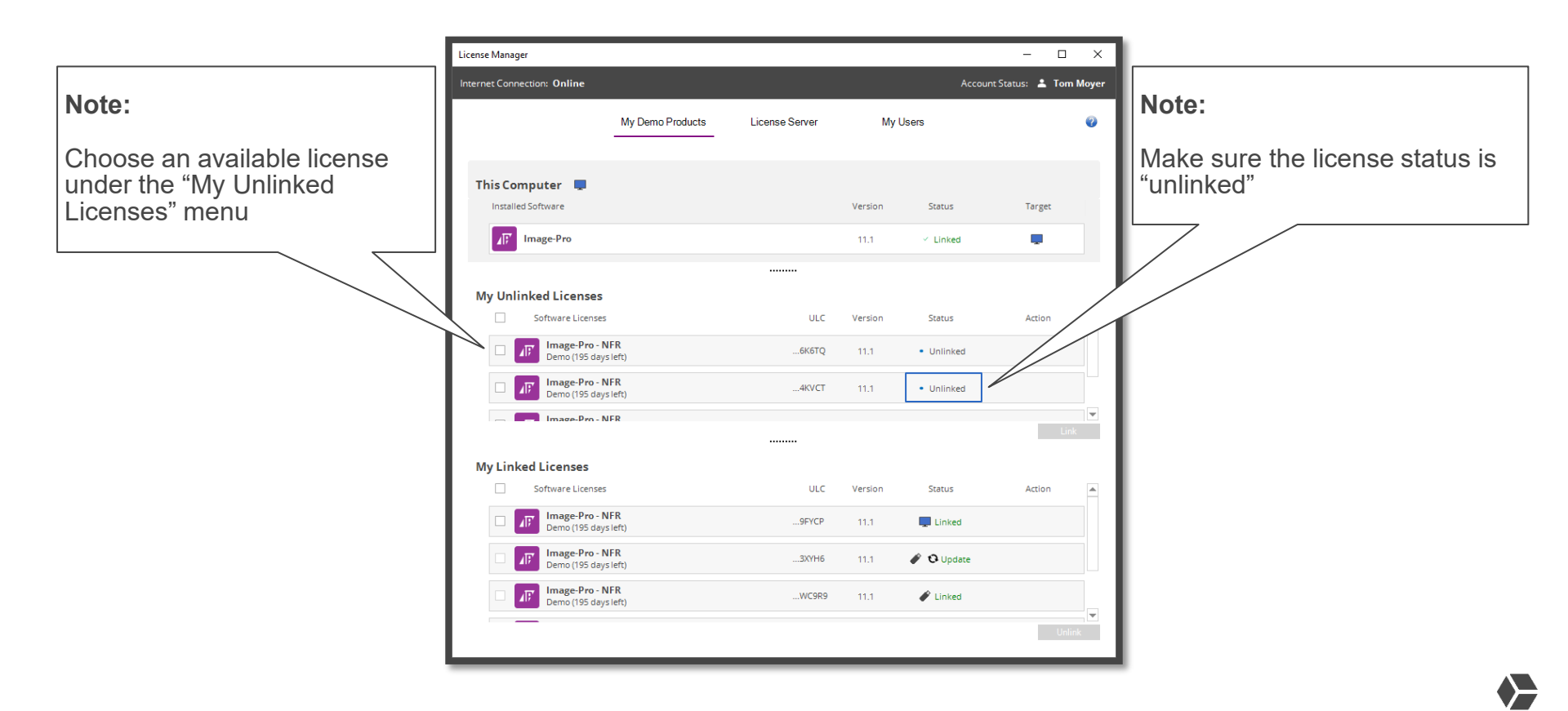

#### STEP #4: Click "Link"

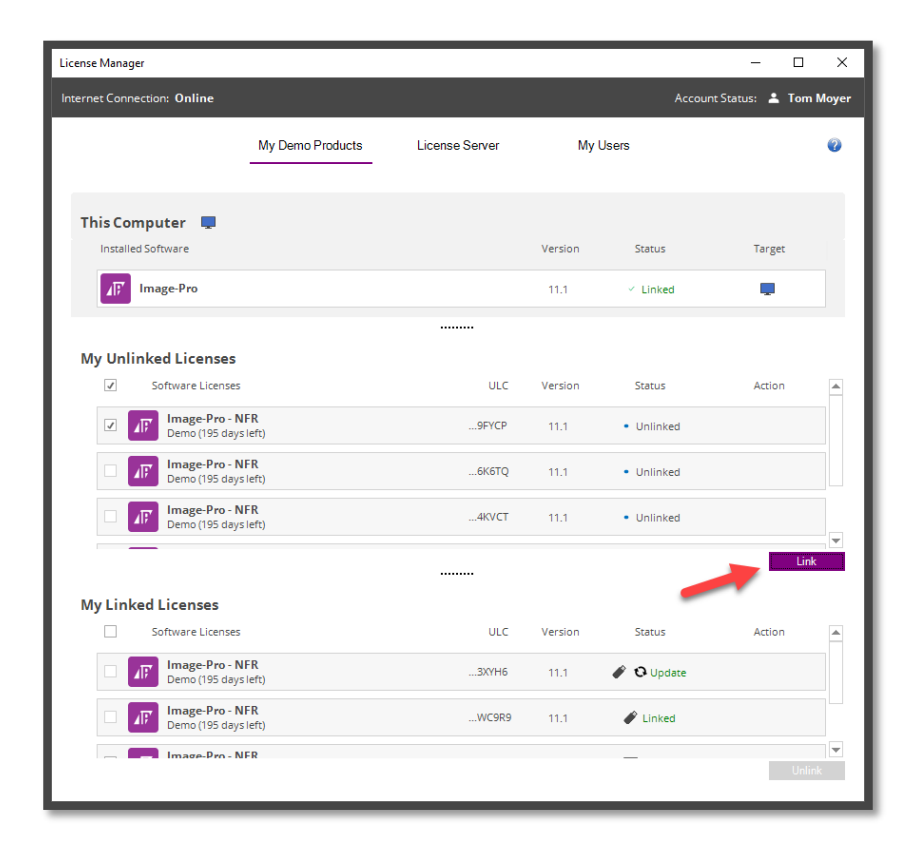

#### STEP #5: Choose USB or PC Linking Option

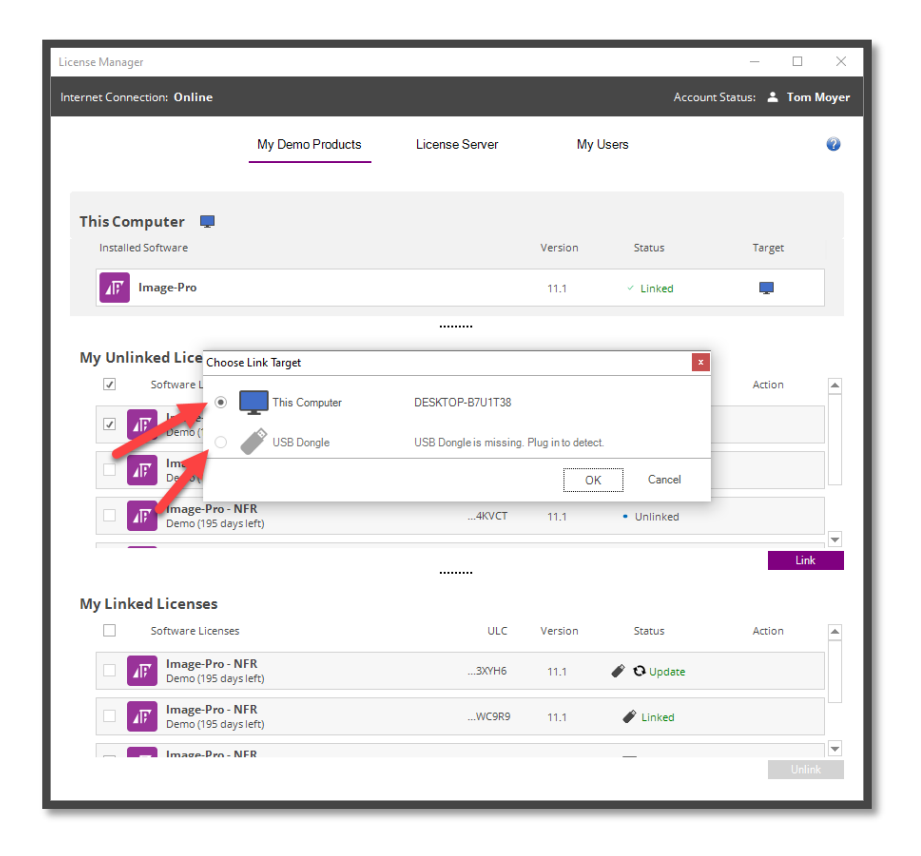

#### STEP #6: Close License Manager & Run Image-Pro v11.1

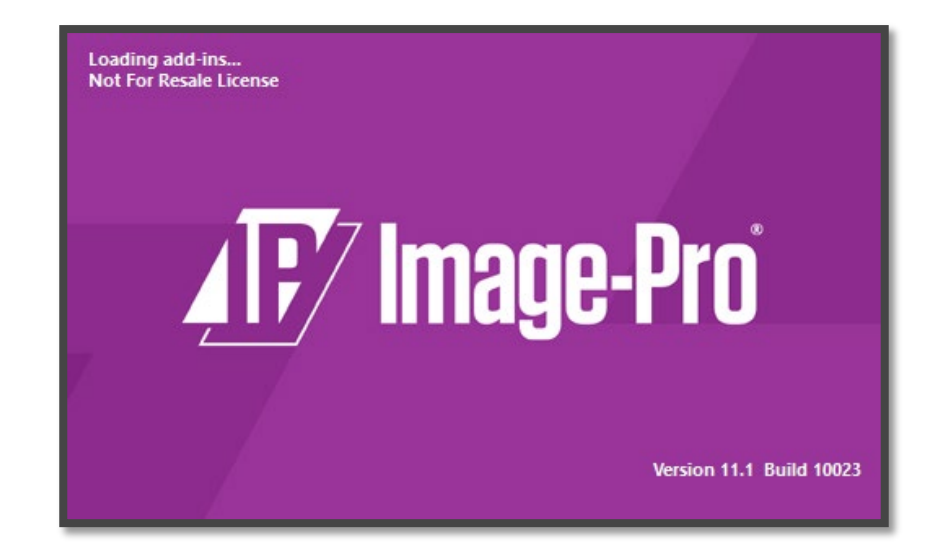

#### Please contact Media Cybernetics with any questions

Tom Moyer Media Cybernetics | Sales Manager

1700 Rockville Pike, Suite 240, Rockville, MD 20852

Phone: +1-301-495-3305 Ext. 223 tmoyer@mediacy.com

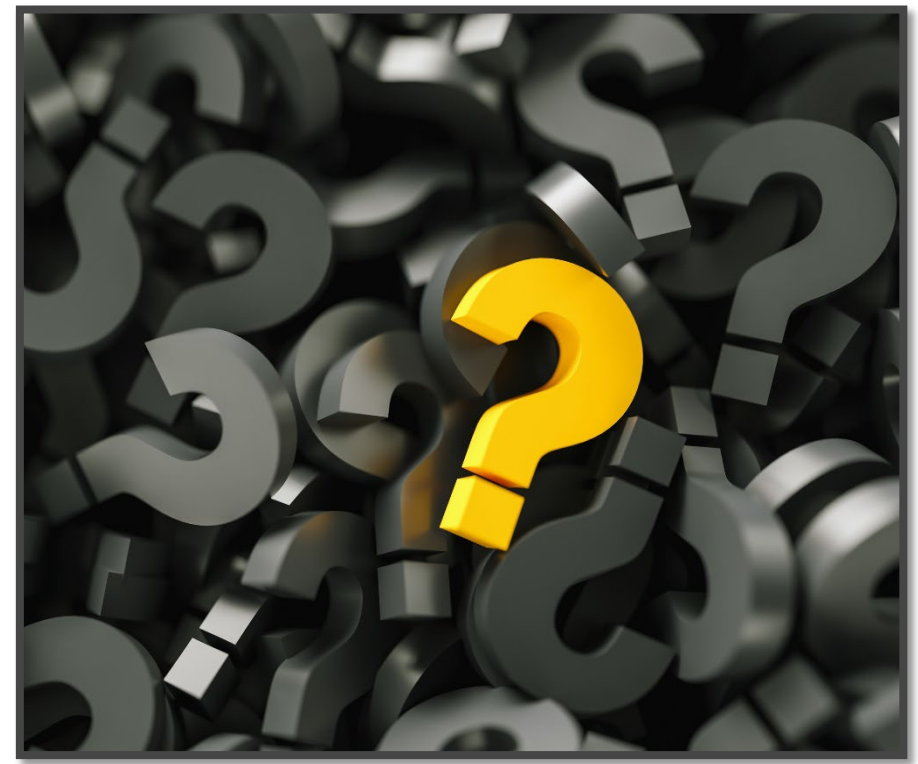